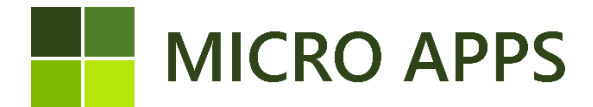

## **Elvy Interface**

## Installation:

To install the **Elvy Interface** app you simply navigate to the Microsoft Marketplace for Business Central apps (AppSource) via your own Business Central environment. From here you can automatically install the extension and make it available within every company in your Business Central environment.

For the correct working of the app, make sure that the setting for the Micro Apps Base App is set to "allowing HttpClient Request".

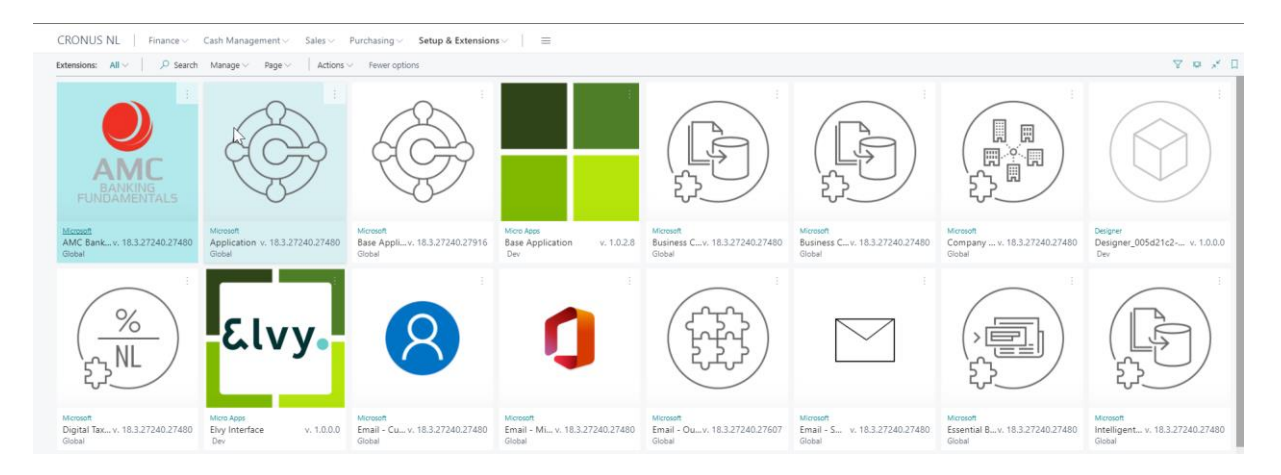

## Prerequisite

This app is real-time integration with Elvy. Elvy creates a sense of control, insights, and efficiency. The solution for efficient processing of your invoice flow. Whether it is a traditional paper invoice, a PDF or an e-invoice (UBL/XML): Elvy makes sure your invoice flow is working as intended. For this app you have to purchased the Elvy application. For more information, please visit Elvy site: <u>Elvy | Hét</u> <u>softwarebedrijf voor jouw financiële processen</u>

## Activation

To connect to Elvy you have to activate the app. You can do that to navigate to the "Elvy Interface Setup" and set the Boolean: "Make use of Elvy Interface":

|                        | - + | Ĩ | √ Saved |  |  |  |
|------------------------|-----|---|---------|--|--|--|
| Elvy interface setup   |     |   |         |  |  |  |
| General                | 2   |   |         |  |  |  |
| Make use of use Elvy I |     |   |         |  |  |  |

If you want a check Purch Doc. Total amounts you have to check this Boolean. When you using the Dutch localization, you have to uncheck this Boolean in the purchases & Payables Setup:

| Purchases & Payables Setup   Work Date: 3-10-2021 | + B                            |                                            | 🗸 Saved 🔲 🖬 🧩 |
|---------------------------------------------------|--------------------------------|--------------------------------------------|---------------|
| Purchases & Payables Setup                        | -<br>N                         |                                            |               |
| Vendor Posting Groups Incoming Documents Setup    | 6                              |                                            |               |
| General                                           |                                |                                            | Show more     |
| Discount Posting All Discounts                    | Allow VAT Difference           | Prepmt. Auto Update Frequency Never        | ~             |
| Invoice Rounding                                  | Calc. Inv. Discount            | Default Posting Date Work Date             | ~             |
| Create item from item No.                         | Calc. Inv. Disc. per VAT ID    | Check Doc. Total Amounts · · · · · · · · · |               |
| Copy Vendor Name to Entries · · · · · · ·         | Appin. between Currencies      | Ignore Updated Addresses · · · · · · ·     |               |
| Ext. Doc. No. Mandatory                           | Exact Cost Reversing Mandatory |                                            |               |
| Number Series                                     |                                |                                            | Show lace     |

After that, you can contact your Elvy contact to set-up the connection in Elvy.

To automatically posting the incoming invoices from Elvy, you have to start the Job Queue Entry that has been created for Elvy. Navigate to the Job Queue Entries in Business Central and start Job queue "MAP Elvy PostElvyInvoice".

| ob Queue Entrie | s   Work Date: 3-10- | 2021        |        |               |            |                  |              |                  |         |                                 |                         |                          |                          |       |               |                                |
|-----------------|----------------------|-------------|--------|---------------|------------|------------------|--------------|------------------|---------|---------------------------------|-------------------------|--------------------------|--------------------------|-------|---------------|--------------------------------|
| ₽ Search +      | New 📑 Edit Li        | st 💼 Delete | 🖌 Edit | Q View        | Show Error | 🔎 Set Statu      | s to Ready   | II Set On Hold   | Restart | S Run once (foreground)         | Log Entries             | Page More option         | ls .                     |       |               | ⊽ =                            |
| Status          | User ID              |             |        | Object<br>Run | Type to    | Object ID to Run | Object Capti | on to Run        | De      | scription                       | Job Queue<br>Category C | ode User Session Starter | Earliest Start Date/Time | Sched | Recurr<br>Jab | No. of Minutes<br>between Runs |
| Ready           | ADMIN                | 1           |        | Codeu         | unit       | 6700             | O365 Sync    | Management       | AL      | to-created for retrieval of new | v data f                |                          | 22-7-2021 10:33          | - 17  | - 15          | 1440                           |
| Ready           | ADMIN                | 1           |        | Repor         | t          | 1511             | Delegate A   | pproval Requests | AL      | to-created for sending of dele  | igated                  |                          | 22-7-2021 10:33          | - 12  | 10            | 1440                           |
| Ready           | ADMIN                | 1           |        | Codeu         | init       | 1350             | Telemetry I  | Management       |         |                                 |                         |                          | 22-7-2021 00:00          | 10    | 15            | 1440                           |
| On Hold         | ADMIN                | L. Sector   |        | Codeu         | unit       | 2161             | Calendar E   | vent Execution   | AL      | to-created for communicating    | with                    | 16-7-2021 00:00          | 16-7-2021 00:00          |       | - 13          | 1440                           |
| → Ready         | E ADMIR              |             |        | Codeu         | unit       | 70242325         | MAP Elvy P   | ostElvyInvoice   | M       | AP Elvy PostElvyInvoice         |                         |                          | 21-7-2021 15:46          |       |               | 1                              |